# Социальные сети в работе педагога Современные тренды

Мельникова Наталья Леонидовна, педагог дополнительного образования МАОУ ДО г. Иркутска «Дворец творчества»

# SMM (CMM)

- SMM это Social Media Marketing, то есть продвижение товаров и услуг в социальных сетях
- Сегодня большинство людей проводит значительное количество времени в социальных сетях. Поэтому маркетологи всего мира используют соцсети в своих целях
- SMM-менеджер человек, который регулярно размещает в соцсетях сообщения о том, как полезно пользоваться услугами именно этой компании
- Какие социальные сети вы знаете? Какими пользуетесь?

# ВКонтакте

- Ежедневно сайт Vk посещает около 85 миллионов человек
- Дружелюбный и простой интерфейс
- Возможность создавать и вступать в беседы по интересам
- Возможность создавать как личные профили, так и группы
- Поистине молодежная соцсеть

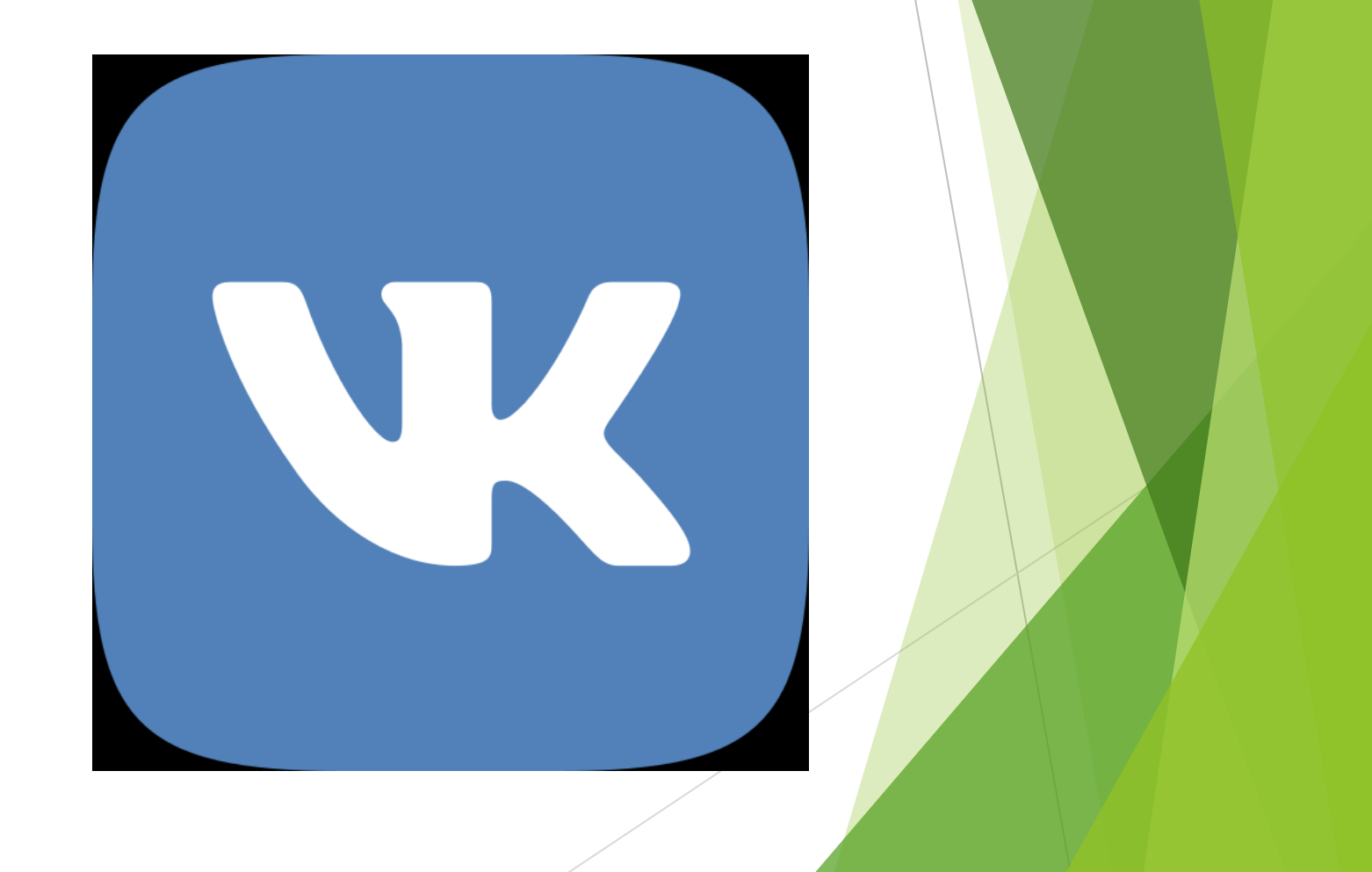

# ВКонтакте

- Большие возможности для таргетированной (направленной на определенную целевую аудиторию) рекламы
- Постоянно появляются новые возможности, например, недавно Вконтакте запустили Сторис (как в Инстаграме и Фейсбук)
- У видео больше просмотров

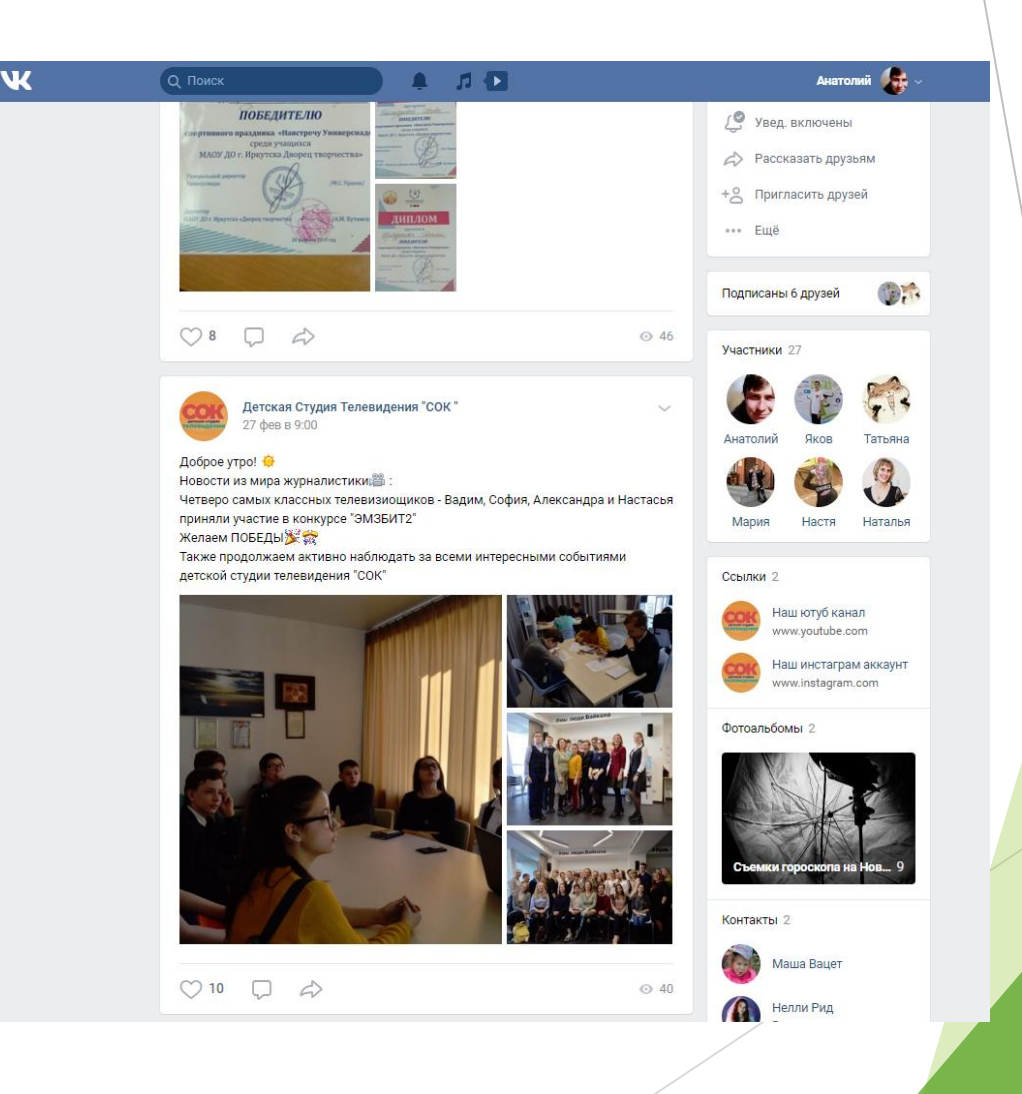

# Facebook (Фейсбук)

- Аудитория исчисляется миллиардами
- Соцсеть для эстетов
- Большие возможности в продвижении
- Возможность создавать личные аккаунты, бизнес-страницы, группы
- Возможность продвижения в Инстаграм

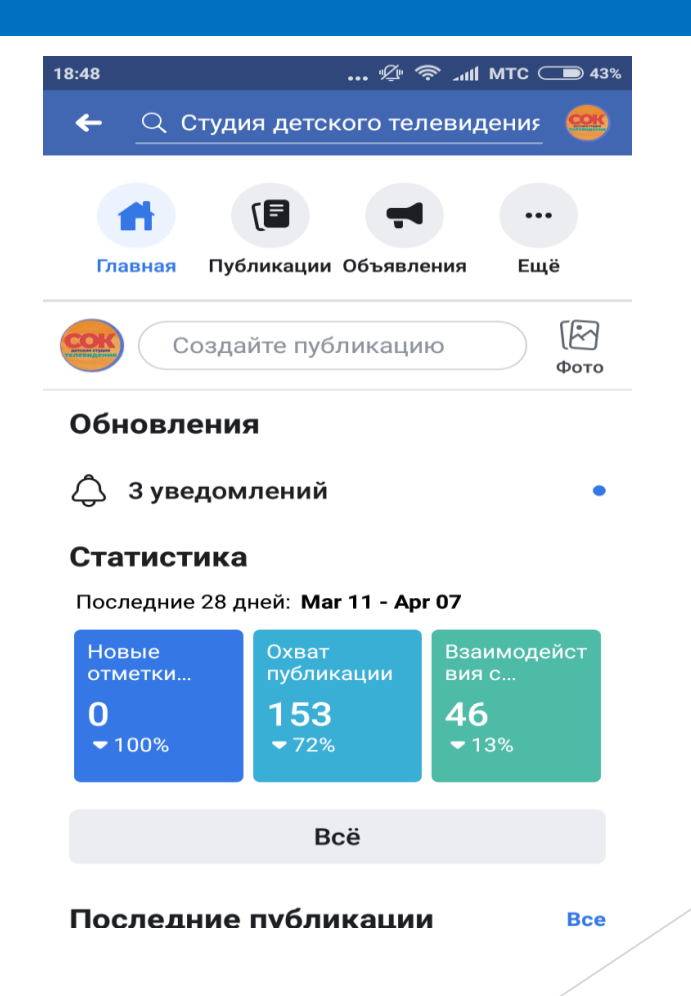

# Facebook (Фейсбук)

- Как создать страницу?
- Зарегистрировать личный аккаунт в ФБ (именно профиля с Вашим <u>настоящим</u>именем, это гораздо удобнее)
- 2. Нажать на кнопку «Создать»
- Определить категорию, в которой будет открыта страница компании. Желательно выбрать «Компания или бренд».
- 4. Название страницы и личные данные

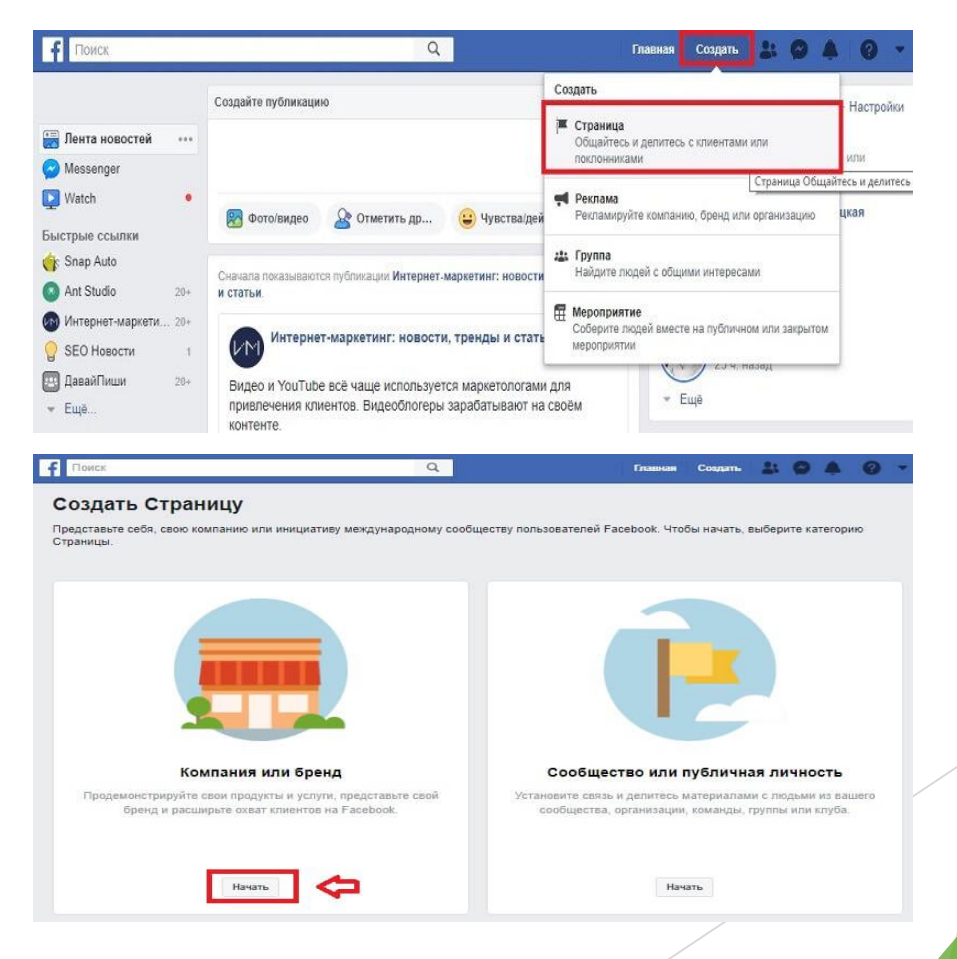

### Facebook (Фейсбук)

- Создавать страницу нужно самостоятельно, не доверяя детям или родителям. В этом случае вы останетесь Администратором (может быть кто-то один)
- Если предполагается, что вести ее будет кто-то другой, можно назначить его редактором (Настройки, Роли страницы)

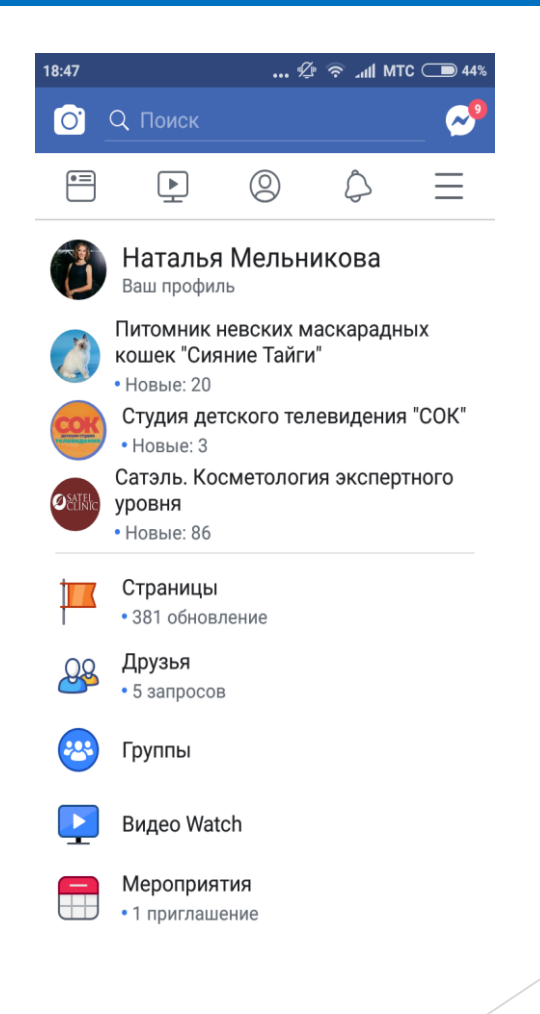

# Что позволяет делать бизнесстраница?

- Видеть статистику
- Приглашать друзей отметить страницу
- Работать с бизнес-аккаунтом в Инстаграм
- Как и личный профиль, публиковать фото или видео

| <b>f</b> Клуб: Бл                                                                                                    | инчики                                         |                                |                          |                                                  | Q                   | Гла                     | івная На   | айти друзей                          | R 🖬 6           | 9   4= -       |
|----------------------------------------------------------------------------------------------------|------------------------------------------------|--------------------------------|--------------------------|--------------------------------------------------|---------------------|-------------------------|------------|--------------------------------------|-----------------|----------------|
| Страница Сообщения Уведомления                                                                                                    |                                                | омления Ст                     | Статистика Инструменты д |                                                  | ты для публика      | ия публикации Настройки |            |                                      | Помощь *        |                |
| Обзор                                                                                                    |                                                | Охват<br>9 лекабря=15 л        | екабря                   | 0                                                | Вовлеченност        | г <b>ь для публика</b>  | ац ®       | Видео                                | 5 лекабря       | T.             |
| Акции                                                                                                    |                                                | o Hongoby, 10 H                | enaop/i                  |                                                  | о долабрит то до    |                         |            | о докаорл т                          | о долаорл       |                |
| Отметки "Нрави                                                                                                    | ится"                                          |                                | 1 1                      |                                                  |                     | 1 1                     |            |                                      | t t             |                |
| Охват                                                                                                    |                                                |                                |                          |                                                  |                     |                         |            |                                      |                 |                |
| Просмотры<br>Страницы                                                                                                    | Просмотры Нет данных для показа за<br>Страницы |                                | іля показа за эту не     | эту неделю. Нет данных для показа за эту неделю. |                     |                         | делю.      | Нет данных для показа за эту неделю. |                 |                |
| Действия на                                                                                                    |                                                |                                |                          |                                                  |                     |                         |            |                                      |                 |                |
| Странице                                                                                                    |                                                | Ваши последние публикации: 1 > |                          |                                                  |                     |                         |            |                                      |                 |                |
| Публикации                                                                                                    |                                                |                                |                          |                                                  |                     |                         |            |                                      |                 |                |
| Мероприятия                                                                                                    |                                                |                                |                          |                                                  | Органический/платны | ий охват 🔳 Клик         | и на публи | кацию 📕 Реа                          | кции, комментар | ии и перепосты |
| Видео                                                                                                    |                                                | Опубликовано                   | Публикация               | Тип                                              | Целевая аудитория   | Охват                   | Во         | влечение                             | Продвигать      |                |
| Сообщения                                                                                                    |                                                | 16.12.2016<br>18:20            | Фото обл<br>ожки Клу     | 6                                                | ø                   | 0                       | 0<br>0     |                                      | Поднимат        | ь публикацию   |
|                                                                                                    | Просмотреть все публикации                     |                                |                          |                                                  |                     |                         |            |                                      |                 |                |
| О нас Создать рекламу Создать Страницу Разработчикам Вакансии Конфиденциальность Файлы «соокіе» Выбор рекламы 🕨 Условия использования |                                                |                                |                          |                                                  |                     |                         |            |                                      |                 |                |

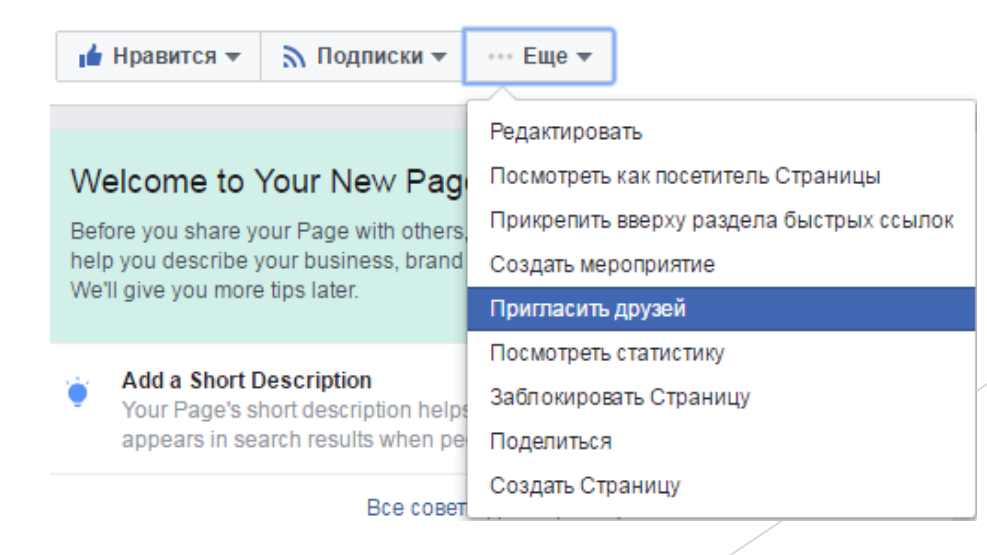

# Инстаграм

Визуальная соцсеть

Целевая аудитория (всё больше пользователей - родители с детьми)

Привязка к странице в ФБ и ВК (автоматическое размещение постов)

Возможность работы с хэштегами

Размещение коротких и длинных видео, прямые эфиры

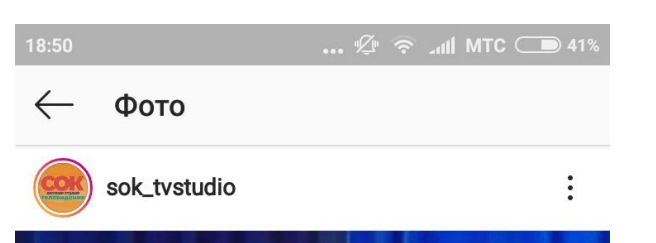

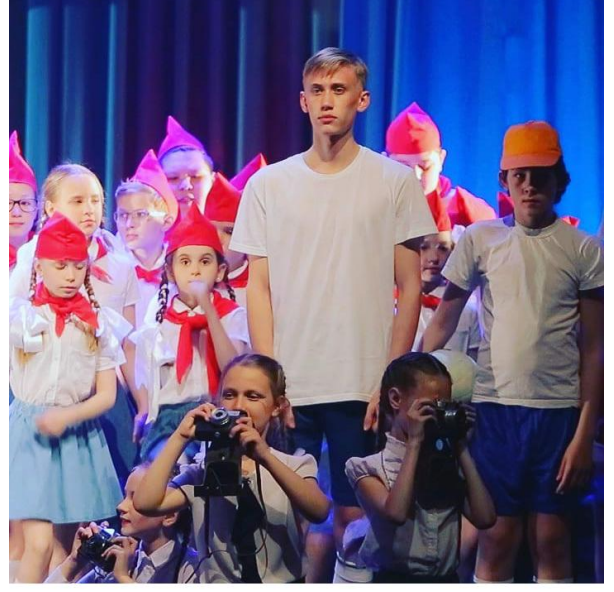

(+)

Продвигать снова

 $\heartsuit$ 

 $\square$ 

Посмотреть

статистику

 $\square$ 

 $\forall$ 

# Бизнес-аккаунт в Инстаграм

- Создать аккаунт (один человек может управлять несколькими аккаунтами)
- Размесить фото и всю нужную информацию
- Зайти через ФБ, привязать аккаунт к странице
- Начать делать публикации

| 🔶 Параметры                                                     | 18:57 … 空 え dll MTC ー<br>sok tvstudio ~ り   |
|-----------------------------------------------------------------|---------------------------------------------|
| АККАУНТ                                                         | <b>15</b> посещений профиля за посл. 7 дней |
| Настройки истории                                               | 85 139 356                                  |
| Редактировать профиль                                           | Публика Подписч Подписч                     |
| Смена пароля                                                    | sok_tvstudio                                |
| Понравившиеся вам публикации                                    | 139 подписчиков 9 лучших друзей             |
| Заблокированные пользователи                                    | natlymelnikova                              |
| Переключиться на профиль компании                               | satel nius                                  |
| Закрытый аккаунт                                                |                                             |
| Если у вас закрытый аккаунт,<br>просматривать ваши фото и видео | pol_ecolog                                  |
|                                                                 | —— Добавить аккаунт                         |
|                                                                 |                                             |

**D** 389

### Бизнес-аккаунт в Инстаграм

×

Инструменты для компаний в Instagram

Привяжите ваш аккаунт Instagram к Странице Facebook, чтобы общаться и лучше узнавать ваших подписчиков.

Профили компаний в Instagram

4

#### Привяжите свою Страницу Facebook

 $\rightarrow$ 

 $\cap$ 

 $\bigcirc$ 

Профили компаний в Instagram связаны со Страницами Facebook. Мы скопируем информацию о вашей компании, и вы сможете ее отредактировать.

Страницы, администратором которых вы являетесь

Не видите здесь свою Страницу? Возможно, вы не являетесь администратором. Обратитесь к администратору вашей Страницы для получения разрешений.

# В чем преимущества?

- Возможность видеть статистику каждой публикации
- Возможность таргетированного продвижения
- Возможность для быстрой связи (кнопки «Позвонить», «Как добраться», «Электронная почта»)

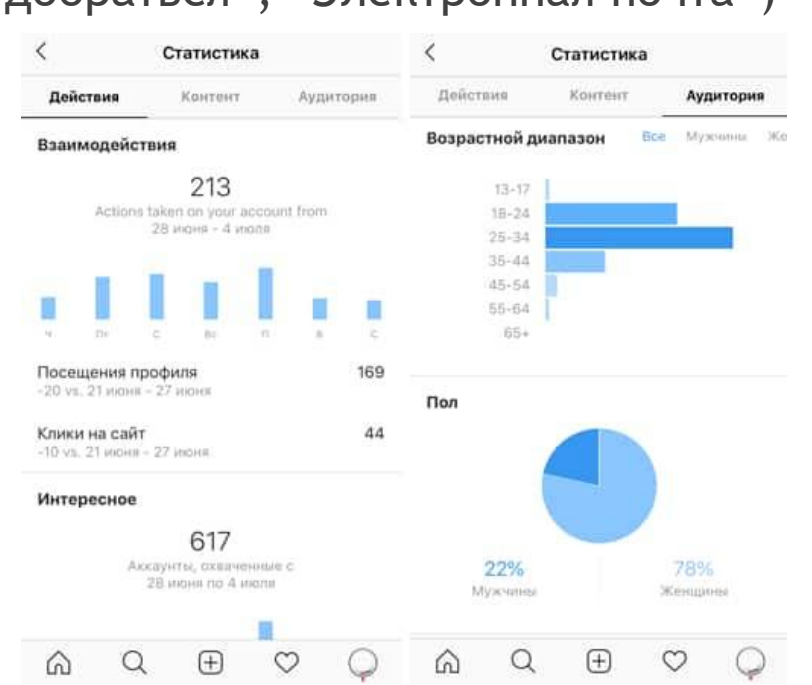

| 18:50        | 🖉 🛜 Lill MTC 🗩 41%    |
|--------------|-----------------------|
| $\leftarrow$ | Статистика промоакции |

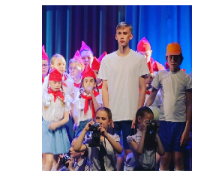

Опубликовано 26.02.2019 в 21:26

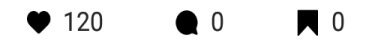

#### Взаимодействия

**1** Клик от промоакции

7

Перейти в профиль 14 % от промоакции

#### Интересное

ĺNÌ

504

Охват 88% не были подписаны на вас 90% в результате текущей промоакции

(+)

# Как и что размещать в социальных сетях?

#### ▶ Хорошо

- Регулярные посты (но не более 1-3 в день)
- 2. Свои фото и видео (чем качественнее и разнообразнее, тем лучше)
- 3. Мини-рассказы о педагогах и детях в объединении
- 4. Привязка ко времени и месту (геолокация), хэштеги
- 5. Лайфхаки (советы на тему)
- 6. Сторис и прямые эфиры
- 7. Упоминание других аккаунтов

#### Плохо

- 1. Однообразные посты с одинаковыми фотографиями
- 2. Картинки из интернета (стоковые фото)
- 3. Слишком редкое или слишком частое размещение постов
- 4. Нечеткие, некачественные фото и видео
- 5. Полное отсутствие текста либо текст с ошибками
- 6. Большое количество однообразных скучных текстов
- 7. Работа без контент-плана

# Создание канала YouTube

- 1,8 млрд зарегистрированных пользователей (не считая тех, кто смотрит без регистрации)
- Привязан к аккаунту Google
- Позволяет размещать любой видеоконтент
- Есть возможность платного размещения (коротких роликов на любое время, на любой бюджет)
- Ссылки можно размещать в других социальных сетях

# **YouTube**

# Создание канала YouTube

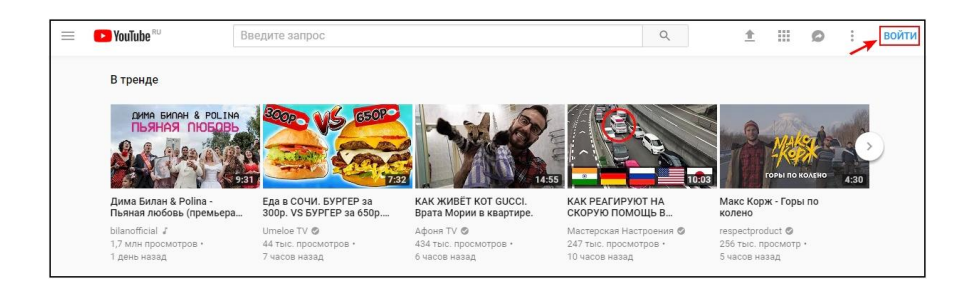

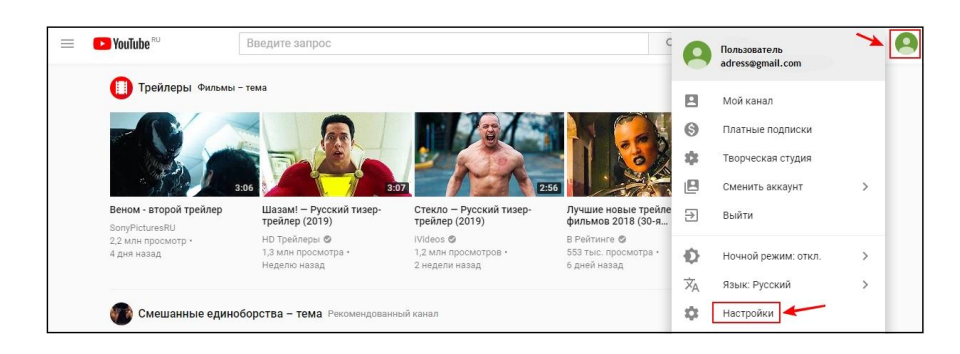

| = 🕨 YouTube®                                                                                                    | Введите запрос Q 🏦 🗘                                                     | К |
|----------------------------------------------------------------------------------------------------|--------------------------------------------------------------------------|---|
| НАСТРОЙКИ<br>Аккаунт                                                                                                    | Аккаунт                                                                  |   |
| Уведомления<br>Воспроизведение<br>История и конфиденцияльность<br>Связанные приложения<br>Просмотр и в тВ<br>Расширенные настройки | Ваш канал YouTube<br>Ваш канал<br>Канал Изменитъ в Google                |   |
|                                                                                                    | Ваш аккауит<br>Статус и функции<br>Показать все каналы или создать новый |   |

- Через учетную запись Гугл зайти на YouTube
- Перейти в Настройки
- Выбрать в меню Показать канал или создать свой
- Создать страницу канала
- Настроить вид страницы
- Составить описание канала (описать, о чём видео)
- Добавить значок и ссылки на соцсети или сайт

# Как загрузить видео на YouTube

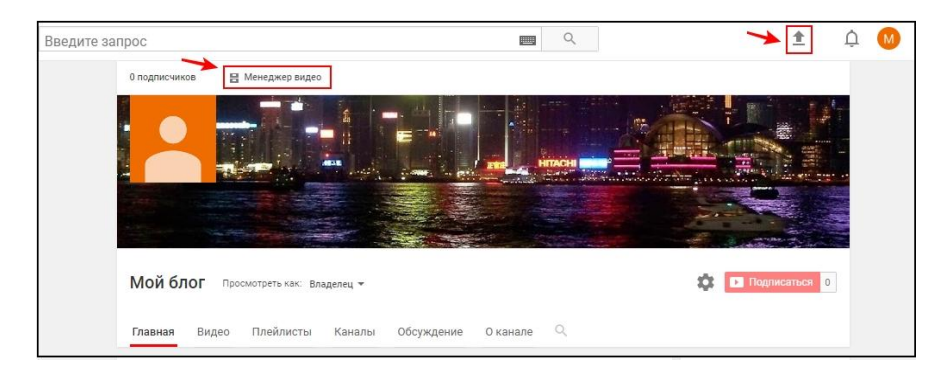

| 🗏 🕒 YouTube <sup>RU</sup> | Введите запрос                                                                      | <br>Q |                                                                                                    | 1               | Û | M |
|---------------------------|-------------------------------------------------------------------------------------|-------|----------------------------------------------------------------------------------------------------|-----------------|---|---|
|                           |                                                                                     |       | ИМПОРТ ВИДЕО<br>Импортировать в<br>из Google Фото<br>Импортировать                                             | идео            |   |   |
|                           | Выберите файлы для загрузки<br>или перетаците их мышью<br>Отярытый доступ           |       | ПРЯМЫЕ ТРАНСЛЯЦИИ<br>((•)) Прансляции, чтобі<br>трансляции, чтобі<br>наладить общени<br>поклонниками<br>Начать | ie<br>si<br>e c |   |   |
|                           | Открытый доступ<br>Доступ по ссылке<br>Ограниченный доступ<br>Отложенная публикация |       |                                                                                                    |                 |   |   |

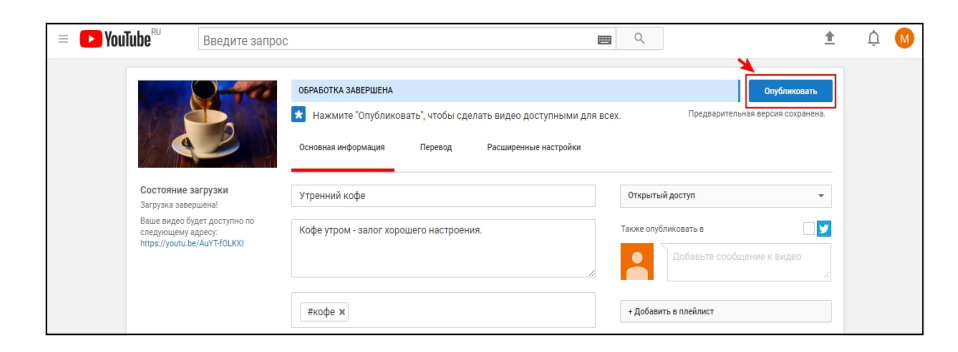

- После завершения загрузки видео добавить название и описание ролика. Используются ключевые запросы, по которым пользователи смогут найти ролик
- Указать теги для улучшения позиций в поисковой выдаче.
- Можно воспользоваться расширенными настройками разрешить комментирование, включить ограничение по возрасту и прочее
- Когда все необходимые действия будут выполнены, нажать на кнопку «Опубликовать»

# Канал студии «СОК»

| ≡     | ► YouTube <sup>RU</sup> | Введите запро                                                      |                                                        | Q                                                                 | D(                                    | o 🖡 🥮                 |
|-------|-------------------------|--------------------------------------------------------------------|--------------------------------------------------------|-------------------------------------------------------------------|---------------------------------------|-----------------------|
| ÷     | Главная                 |                                                                    |                                                        |                                                                   |                                       |                       |
| 6     | В тренде                |                                                                    |                                                        |                                                                   |                                       |                       |
| ō     | Подписки                |                                                                    |                                                        |                                                                   |                                       |                       |
| 10    | Библиотека              |                                                                    | детская                                                | студия                                                            |                                       |                       |
| Ð     | История                 |                                                                    |                                                        |                                                                   |                                       | S                     |
| O     | Посмотреть поз          |                                                                    | IGIEDI                                                 | Щения                                                             |                                       | тодрооно о студии сок |
| ıte   | Понравившиеся           |                                                                    | 201/                                                   |                                                                   |                                       |                       |
| ≡,    | Студии и кружки         | Детская студия т<br>125 подписчиков                                | елевидения СОК                                         | НАСТРОИТЬ ВИД КАНАЛА ТВ                                           | ОРЧЕСКАЯ СТУДИЯ YOUTUBE (БЕТА-ВЕРСИЯ) |                       |
| ~     | Развернуть              | главная видео пл                                                   | ЕЙЛИСТЫ КАНАЛЫ ОБСУЖДЕНИН                              | е о канале Q                                                      |                                       |                       |
| подг  | писки                   |                                                                    |                                                        |                                                                   | ПОПУЛЯРНЫЕ КАНАЛЫ                     |                       |
|       | Анатолий Мельн          |                                                                    | рец пионеров Иркутск Юбилейный клип                    | 80 лет                                                            |                                       |                       |
| ۲     | Школа телеви            | Детс                                                               | кая студия телевидения СОК • 88 просмотров • 10 меся.  | цев назад                                                         | сто СТС                               |                       |
| Сто   | стс •                   |                                                                    |                                                        |                                                                   | Быноднюкны                            |                       |
| 3     | Артём Галанов           | 3:45                                                               |                                                        |                                                                   | Get Movies                            |                       |
|       | ПУТЬ в СВОБ •           |                                                                    |                                                        |                                                                   | подписаться                           |                       |
| ۲     | Телешкола ТЕ            | Все видео 🕨 ВОСПРОИЗВЕСТИ ВСЕ                                      |                                                        |                                                                   | 😁 Три Кота                            |                       |
| нести | ВЕСТИ ИРКУТ •           |                                                                    |                                                        |                                                                   | подписаться                           |                       |
| ~     | Показать ещё 7          |                                                                    | SAR. IL                                                |                                                                   | Россия 24                             | /                     |
|       |                         |                                                                    |                                                        |                                                                   | подписаться                           |                       |
| ДРУГ  | ИЕ ВОЗМОЖНОСТИ          |                                                                    | 1:36                                                   |                                                                   | 1:32 Серемок ТВ                       |                       |
|       | YouTube Premium         | Ориентальные кошки Невские ма<br>17 просмотров • 2 дня назад Кошки | скарадные Девочкам вход воспрещен!<br>145 просмотров • | экскурсия в Органный зал Путешествие на<br>65 просмотров • Байкал | ВЫ ПОДПИСАНЫ                          |                       |
|       | Фильмы                  | 22 просмотр                                                        | а • 2 дня назад 6 дней назад                           | Неделю назад 52 просмотра •<br>2 недели назад                     | 🥶 Мульт                               |                       |
| 90    | Видеоигры               |                                                                    |                                                        |                                                                   | подписаться                           |                       |

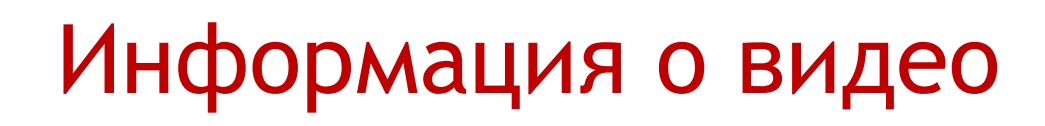

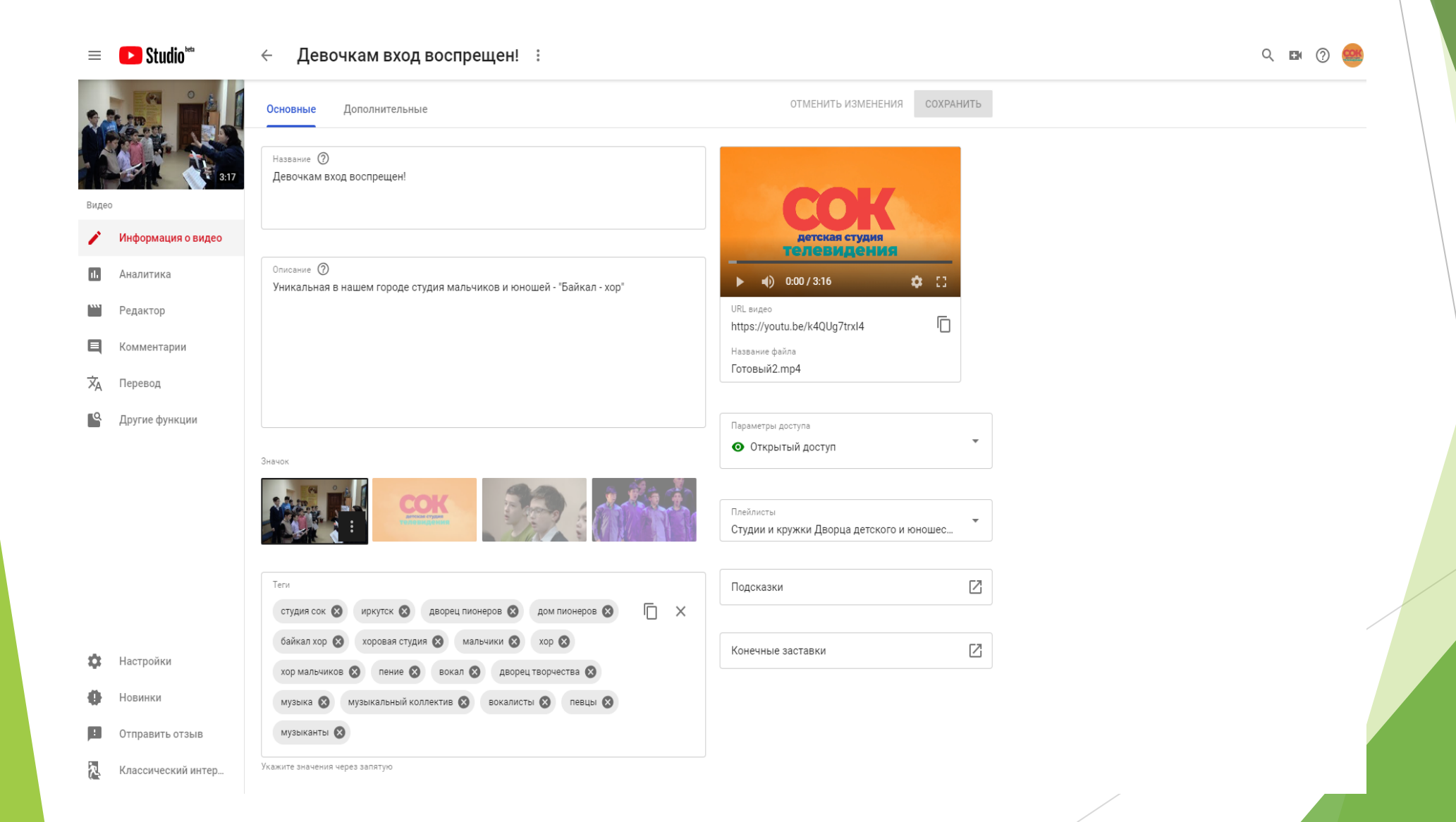

# Аналитика видео

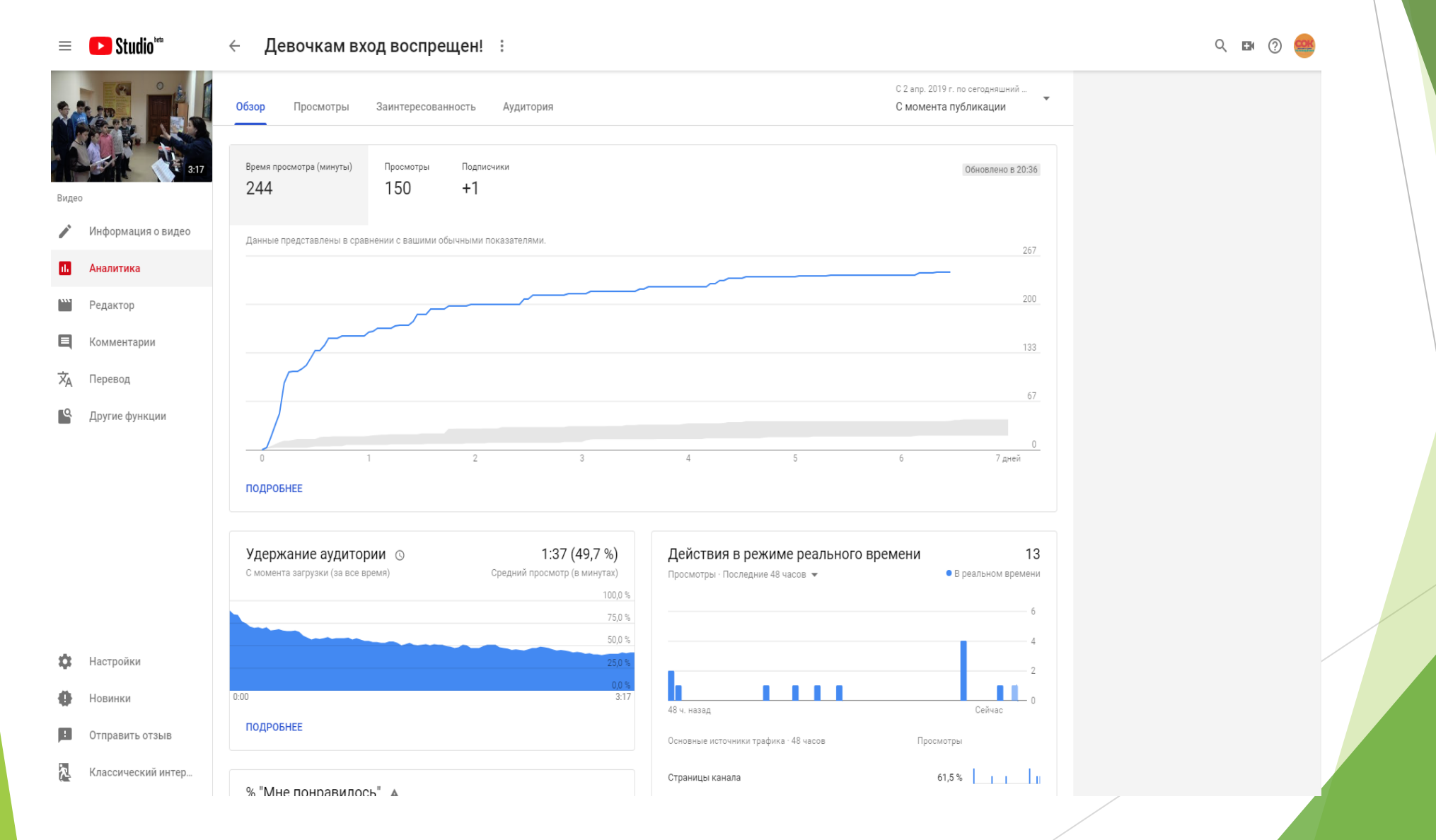

# Общие рекомендации

- Работать с соцсетями регулярно, используя инструменты для продвижения, самое простое - подписаться на аккаунты коллег, детей и родителей (для начала)
- Не оставлять без ответа комментарии и личные сообщения, даже негативные (в этом случае ни в коем случае не удалять их и не вступать в полемику, подойдет короткий и вежливый ответ: «Мы Вас услышали, спасибо за Ваш комментарий»)
- Использовать отзывы (от лояльно настроенных людей, входящих в ЦА: детей, выпускников, родителей)
- Ставить себя на место своего подписчика, размышляя о том, что ему интересно
- Делать всё с любовью